## 施設利用証の表示方法

①都共済ホームページのトップページにある「施設利用証」をクリックし、
ログイン画面を表示してください。

〈トップページ画面〉

| ▶ 休業したとき             | 2024.06.21                | その他                                                                                                    | 東京都職員共済組合事務局年金保険部年<br>業務専門員)の募集(令和6年9月1日) | 金課 会計年度任用職員(年金<br>採用)  |   |
|----------------------|---------------------------|----------------------------------------------------------------------------------------------------|-------------------------------------------|------------------------|---|
| 🗇 組合員・被扶養者の資格関係の手続 🔒 | 2024.06.17                | 人間ドック                                                                                                    | 永年勤続退職ドックのWEB申込みができ                       | るようになりました 🎴            |   |
| □ ■                  | 2024.04.30                | その他                                                                                                    | <u>東京都職員共済組合管理部財務課 会計</u><br>の募集(令和6年度採用) | <u>年度任用職員(資金運用専門員)</u> |   |
| ▲周 退闘派遣者になったとき 😡     | 2024.04.01                | 人間ドック                                                                                                    | <u> 令和6年度の人間ドック助成について</u>                 |                        |   |
| 一覧を見る                |                           |                                                                                                    | 一覧を見る                                     |                        |   |
|                      | ,<br>#                    | 通ば おんしょう かんしょう かんしょう しんしょう しんしょ しんしょ |                                           | ↓<br>共済事業 ブラン2024      |   |
|                      | 企業                        | () () () () () () () () () () () () () (                                                                                                    | に<br>施設利用証                                | $\mathbf{)}$           |   |
|                      |                           |                                                                                                    | $\smile$                                  |                        |   |
| N*08 48 35           | ── 保養・<br>∧ <b>7</b> 1 ID | 会館・運動施設                                                                                                    |                                           |                        | - |

②ログイン画面で組合員または被扶養者を選択し、組合員番号、カナ氏名、生年月日 (プルダウンで選択)を入力してログインボタンをクリックしてください。 〈ログイン画面〉

| 合員番号<br> 12345678<br>ナ氏名 (例) トウキョウタロウ<br> トウキョウタロウ |  |
|----------------------------------------------------|--|
| 12345678<br>ナ氏名 (例) トウキョウタロウ<br>トウキョウタロウ           |  |
| ナ氏名 (例) トウキョウタロウ<br>トウキョウタロウ                       |  |
| トウキョウタロウ                                           |  |
|                                                    |  |
| 年月日 (西暦)                                           |  |
| 1981 ~ 年 7 ~ 月 8 ~ 日                               |  |
| <i>ሳ</i> ህፖ ወ <i>ሻ</i> ብረ                          |  |
| のページに関するお問合せはこちら                                   |  |
| 過共済組合事務局事業部厚生課 03-5320-7386                        |  |

③前回ログイン日時が表示されますので確認のうえ、「OK」ボタンをクリックして ください。

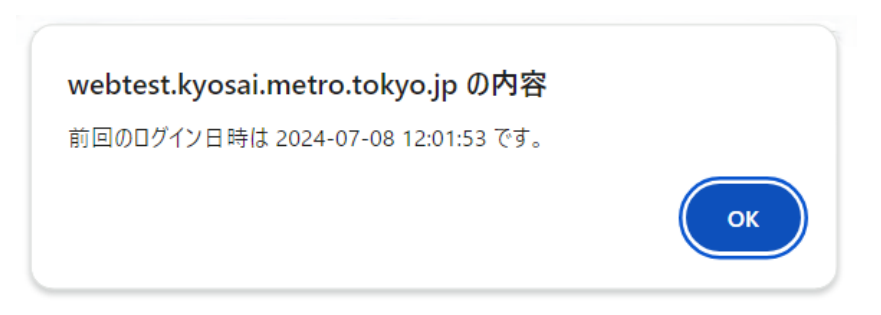

④施設利用証が表示されます。ロゴが動いていることを確認して各施設でご提示ください。

## 〈スマートフォンでの表示画面〉

| 施設利用証(組                                                | 合員)                                               |
|--------------------------------------------------------|---------------------------------------------------|
| 組合員番号                                                  | 12345678                                          |
| 氏名                                                     | トウキョウ タロウ<br>東京 太郎                                |
| 生年月日                                                   | 昭和56年07月08日                                       |
|                                                        |                                                   |
| サービス提供者は、<br>ださい!                                      | しゴが動いていることを確認してく                                  |
| サービス提供者は、<br>ださい!<br>施設利用証<br>有効期限                     | シンティング 2時間 59分 5秒                                 |
| サービス提供者は、<br>ださい!<br>施設利用証<br>有効期限<br>(注意)本画面<br>えません。 | しゴが動いていることを確認してく<br>2時間 59分 5秒<br>は保険証として医療機関等では使 |

※紙で施設に提示する場合は「ダウンロード」をクリックし、 表示されるPDF画面を印刷してください。

## 〈パソコンでの表示画面〉

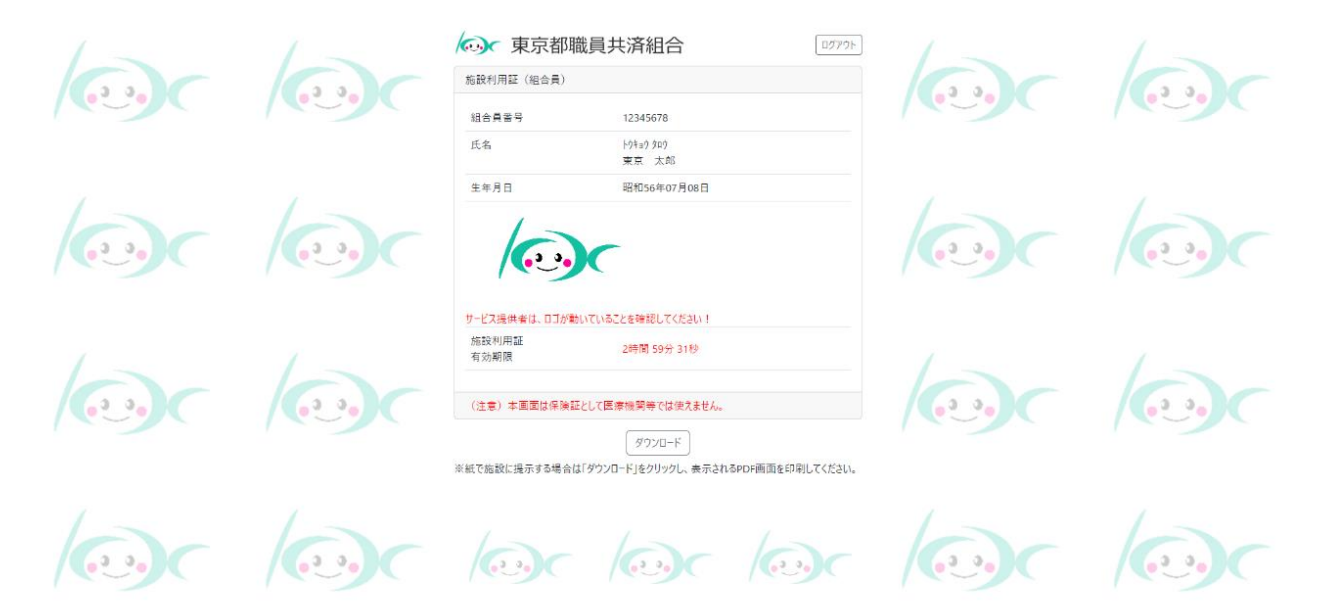

⑤施設利用証をプリントアウトする場合は、「ダウンロード」ボタンをクリックして 印刷してください。

⑥画面表示される施設利用証の有効期限は3時間です。時間を超過した場合は再度ロ グインし直してください。 なお、ダウンロードした場合の有効期限は4日間です。